## HP LaserJet Enterprise M750 Series Printer

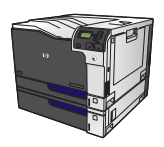

## Walk-up USB printing

This product features walk-up USB printing, so you can quickly print files without sending them from a computer. The product accepts standard USB storage accessories in the USB port on the front of the product. You can print the following types of files:

NOTE: You must enable this feature by using the control-panel menus or the HP Embedded Web Server before it can be used.

To enable this feature by using the control-panel menus, access the **Administration** menu, **Retrieve From USB Settings** sub menu, and then select **Enable**. To enable this feature by using the HP Embedded Web Server, access the **Print** tab.

- .pdf
- .prn
- o.pcl
- .ps
- .cht
- 1. Insert the USB storage accessory into the USB port on the front of the product.

**NOTE:** You might need to remove the cover from the USB port

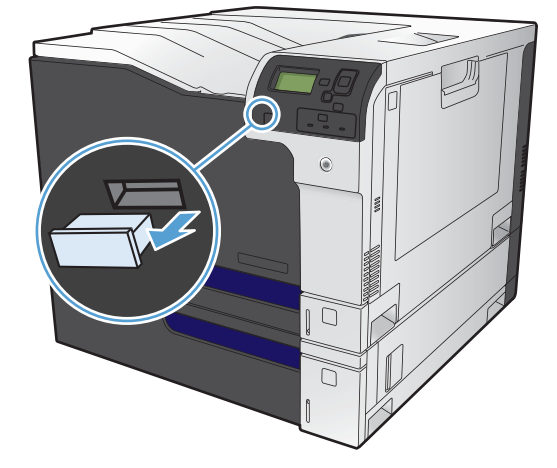

- 2. Press the down arrow ▼ to highlight OK, and then press the OK button.
- 3. Press the down arrow ▼ to highlight **Select a File** or **Folder**, and then press the OK button.
- 4. Press the down arrow ▼ to select a folder from the list.

- 5. Select the name of the document that you want to print.
- 6. Press the OK button to print the document.

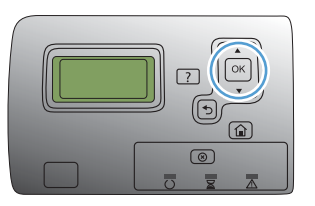